# WEB予約システムでの講習申込みのながれ 1/2

※利用にはメールアドレスが必要です。

### ♦WEBでのお手続き◆

希望の講習を選ぶ
 ※日程は初日のみ記載されています。

2. 予約枠情報を確認

※開催日程、会場など詳細は HP にて確認

3. ユーザー登録またはゲストにて予約

4. ユーザー情報またはゲスト情報入力
 ※すべて入力し同意事項に
 ●登録する(予約確認)ボタンを押す

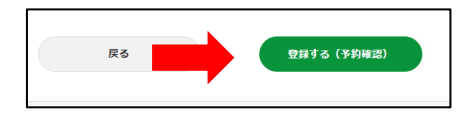

| 全て                 |                                                           |                          |                                                      |                         |                         | 7           |
|--------------------|-----------------------------------------------------------|--------------------------|------------------------------------------------------|-------------------------|-------------------------|-------------|
|                    |                                                           |                          |                                                      |                         |                         |             |
| 習名                 |                                                           |                          |                                                      |                         |                         |             |
| 全て                 |                                                           |                          |                                                      |                         |                         | л           |
|                    |                                                           |                          |                                                      |                         |                         |             |
| Netta) 🔥 567       |                                                           | -                        |                                                      |                         |                         |             |
| Δ                  | <b>^</b>                                                  |                          |                                                      |                         |                         | 1100 C 1100 |
| 8                  | 月                                                         | 火                        | <b></b> *                                            | 木                       | 金                       | ±           |
| E 28               | 月<br>29                                                   | 火<br>30                  | 水<br>31                                              | 木<br>1                  | <b>金</b><br>2           | ± 3         |
| □ <u>□</u> 28<br>4 | 月<br>29<br>5                                              | 火<br>30<br>6             | 水<br>31<br>7                                         | 木<br>1<br>8             | 金<br>2<br>9             | 100 E       |
| E 28 4 11          | 月<br>29<br>5<br>12                                        | ж<br>30<br>6<br>13       | * 31<br>7<br>14                                      | *<br>1<br>8<br>15       | 金<br>2<br>9<br>16       | 100 ± 3     |
| E 28 4 11 18       | 月         29         5           12         10         10 | 火<br>30<br>6<br>13<br>20 | *           31           7           14           21 | *<br>1<br>8<br>15<br>22 | 2<br>2<br>9<br>16<br>23 | 10 17 24    |

| 金属アーク溶接等作業主任者限定技能講習【神奈川支部】      |          |
|---------------------------------|----------|
| つわずか 2024/03/11(月) 08:55 -17:30 |          |
| 全属アーク                           |          |
| 11,406円                         |          |
| [受講料:9,800円 テキスト:1,606円]        |          |
| [講習種別[実施担当]]技能講習【神奈川支部】         |          |
| 金属アーク溶接等作業主任者限定技能講習             |          |
| 一日間講習                           |          |
| ※詳細は実施計画書で確認                    |          |
|                                 |          |
|                                 |          |
| ĒS                              | <b>2</b> |

|          | ログインID                       |
|----------|------------------------------|
|          | kensaiboukanagawa            |
|          | パスワード                        |
|          |                              |
|          |                              |
|          |                              |
| ユーザー登録して | 予約する方はこちら ユーザー登録せずに予約する方はこちら |
|          | ユーザー情報入力画面へ クスト情報入力画面へ       |
|          |                              |
|          | 戻る                           |

| ユーザー登録                     |  |
|----------------------------|--|
| 必須 ログインID                  |  |
|                            |  |
| ※半角英数字またはハイフン、ピリオド、アンダースコア |  |
| ある パスワード                   |  |
|                            |  |
| 必須 パスワード(確認)               |  |
|                            |  |
| 100 NH260                  |  |
| 031 THAL                   |  |
| 姓 名                        |  |
| ※当日受付にて提示の本人確認書類と同一とする     |  |
| ※ローマ字は半角(大文字)にて「姓」へすべて入力   |  |

## WEB予約システムでの講習申込みのながれ 2/2

 ここまでが、WEBでのお手続き
 ※講習の申込みは完了しておりません。
 ※6からのお手続きがない場合は、メール記載の期限で キャンセルとなります。

◆ここからはメール記載の処理◆

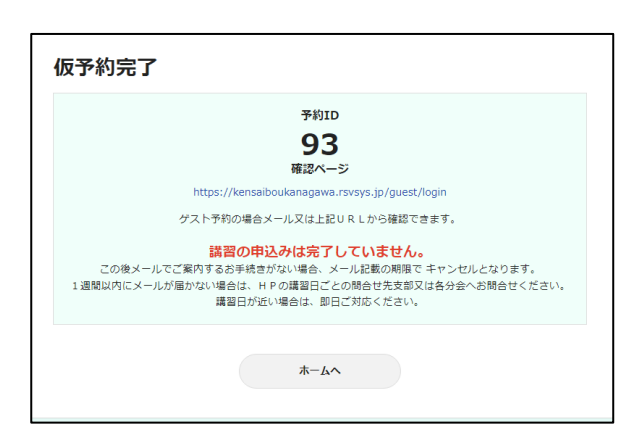

#### ※メールが3通届きます。 6.「講習[お手続きメール 1/3]◆申込書提出のご案内◆」 のメールが届く ①申込書を HP からダウンロード \*\*\*\*\* ②申込書を記入しファイル名を以下にする ルは、受付した時点で送信される自動返信メールです。 ※本メールに返信はできません。 ※ファイル名は予約内容の「講習日 - 予約 | D」 講習のお申し込みありがとうございます。 ※ご自分の講習日と予約 | Dをご使用ください。 1週間以内に HP から【申込書】をダウンロードし、アップロードしてください。【申込書】確認後振り込み先の ご案内をメールいたします。講習の詳細は以下の、「▼▼▼講習実施計画書(カリキュラム)▼▼▼」からご受講される カリキュラムを必ずご確認ください。 例:講習日…2024/02/26 - 予約 I D…46 → **[**2024.02.26-46**]** ※受講に必要な証明書類がある場合はまとめて PDF ▼▼▼【申込書】アップロード先 URL▼▼▼ にする https://web.directcloud.jp/link/file-requests/IB34hR24ad ③URL をクリック PDFにて提出 ▼講習実施計画書(カリキュラム)▼▼▼ ④ファイルを追加 https://link.directcloud.jp/J0VR9q8PjQ ⑤送信 📃 会社名 ▶ 洋信者 建設業労働災害防止協会神奈川支部 ネット受付用アカウント(uketuke-net@kens ※講習実施計画書(カリキュラム)をURLからダウ 4 有効期間 🔒 容量制限 ンロードする 無し 100 MB + 追加 ) - 削除 0 B / 100 MB 4 ファイルをドラッグ&ドロップ、または+ボタンを利用してファイルを追加してください。 🖋 メッセージ (オプション)

7. 提出書類を確認後、「講習[お手続きメール 2/3]◆振込・書類発送のご案内◆」メールが届く

8. 振込確認後、「講習[お手続きメール3/3]◆お手続き完了及び予約 | D(受講票)のお知らせ」メールが届く

9. ここまでの処理で講習申込み完了

#### 建災防神奈川支部